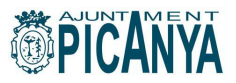

# MANUAL D'INSCRIPCIÓ A L'ESCOLA D'ESTIU 2023 DE L'AJUNTAMENT DE PICANYA

Per a poder tramitar la inscripció a l'Escola d'Estiu Municipal de l'Ajuntament de Picanya (juliol 2023) el primer pas serà el REGISTRE DE LA PERSONA TITULAR (mare, pare o tutor/a legal).

# **1. REGISTRE DE LA PERSONA TITULAR**

El servei on-line utilitzat per a la inscripció per a l'escola d'estiu és el mateix que es fa servir per al lloguer d'instal·lacions esportives, compra d'entrades de piscina... pel que si ja ens hem registrat anteriorment podrem acceder amb el nostre usuari (correu electrònic) i clau habitual.

Si no som persones usuàries d'este servei haurem de tramitar el nostre registre tot i accedint per mitjà del botó "registrar-se".

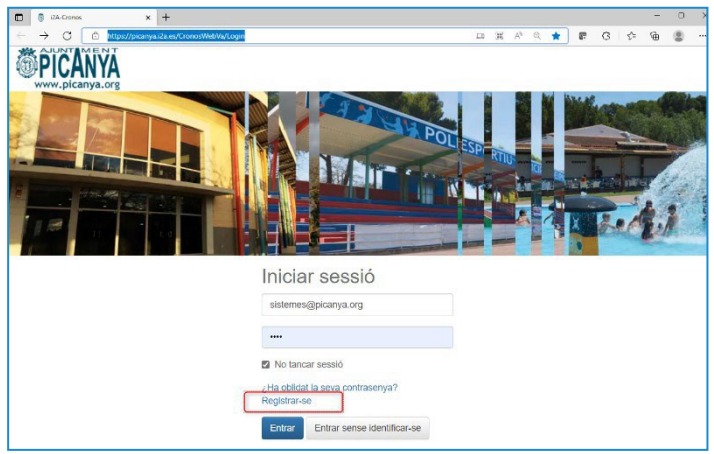

En este punt ens seran demanats una sèrie de dades:

| Una vol | lta registra | it, poc | lràs acceo | lir |
|---------|--------------|---------|------------|-----|
| amb el  | teu usuari   | i con   | trasenya.  |     |

Completat el registre veureu este missatge:

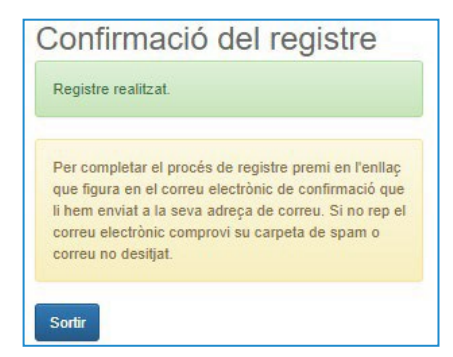

| Desistre                                                                                                    |
|----------------------------------------------------------------------------------------------------|
| Registre<br>Par registrar-se haurà d'emplenar el formulari i acceptar<br>es condicions. A continuació rebrà un correu electrònic<br>en el qual se li indicaran els passos a seguir per<br>confirmar el registre. |
| lipus de registre                                                                                                    |
| Titular 🗸                                                                                                    |
| sistemes@picanya.org                                                                                                    |
| El correu electrònic s'utilitzarà com identificador.                                                                                                    |
|                                                                                                    |
| Repeteixi contrasenya                                                                                                    |
| Entre 4 i 10 caràcters.                                                                                                    |
| /àlids tot tipus de caràcters (lletres, números, guions,<br>punts, etc.).                                                                                                    |
| Es distingeix entre majúscules i minúscules.                                                                                                    |
| Dades personals                                                                                                    |
| Nom                                                                                                    |
| Cognoms                                                                                                    |
| Data de naixement                                                                                                    |
| d/m/yyyy                                                                                                    |
| Sexe                                                                                                    |
| ~                                                                                                    |
| Adreça                                                                                                    |
| Codi postal                                                                                                    |
| Localitat                                                                                                    |
| Accepto les condicions legals                                                                                                    |
| Acceptar Cancel·lar                                                                                                    |
|                                                                                                    |

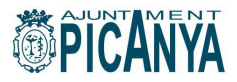

## 2. REGISTRE XIQUETS/XIQUETES

De nou des de la página d'inici accedirem al botó "registrar-se"

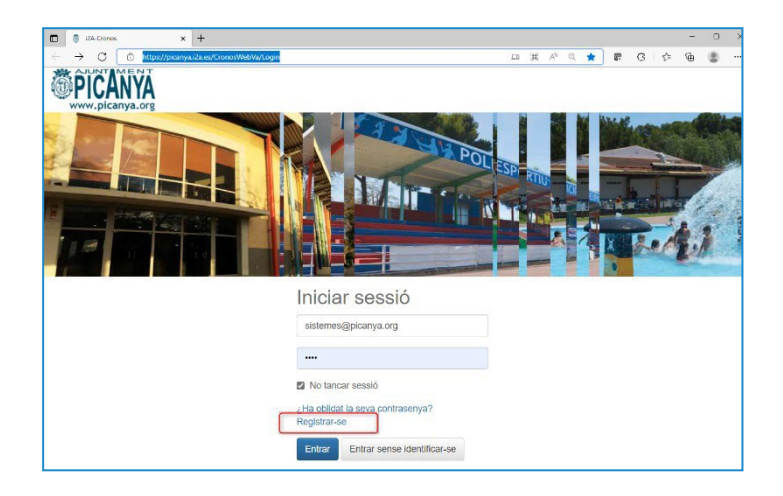

IMPORTANT: En lloc de titular seleccionarem l'opció "**Beneficiari**" abans de procedir a donar d'alta les dades del xiquet o xiqueta. Comproveu que el correu que s'hi indica és el vostre i és el mateix que heu fet servir per a tramitar la vostra alta com a titular.

| en el qual se li indicaran els passos a seguir p                                         | erectronic |
|------------------------------------------------------------------------------------------|------------|
| Tipus de registre                                                                        |            |
| Beneficiari                                                                              | ~          |
| sistemes@picanya.org                                                                     |            |
| El correu electrònic s'utilitzarà com identificad                                        | or.        |
| Dades personals                                                                          |            |
| Nom                                                                                      |            |
|                                                                                          |            |
| Cognoms                                                                                  |            |
| Cognoms<br>Data de naixement                                                             |            |
| Cognoms<br>Data de naixement<br>d/m/yyyy                                                 | Ħ          |
| Cognoms<br>Data de naixement<br>d/m/yyyy<br>Adreça                                       | Ħ          |
| Cognoms<br>Data de naixement<br>d/m/yyyy<br>Adreça                                       | ä          |
| Cognoms<br>Data de naixement<br>d/m/yyyy<br>Adreça<br>Adreça<br>Codi postal              | Ħ          |
| Cognoms<br>Data de naixement<br>d/m/yyyy<br>Adreça<br>Adreça<br>Codi postal<br>Localitat | =          |
| Cognoms Data de naixement d/m/yyyy Adreça Adreça Codi postal Localitat Contacte          | Ħ          |

#### Completat el registre veureu este missatge:

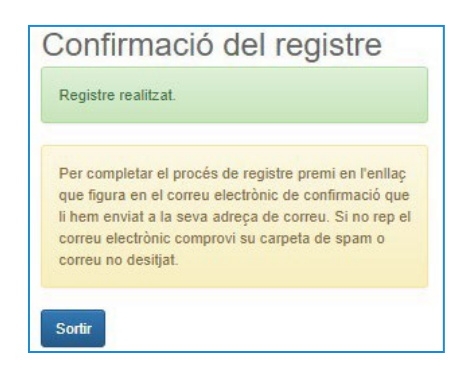

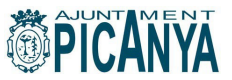

Repetiu l'operació en cas de voler inscriure més d'un xiquet o xiqueta. Una volta tramitada la nostra alta com a usuari titular i les altes de xiquetes i xiquets estarem en condicions d'accedir a l'aplicació amb el nostre nom d'usuari (el correu electrònic) i la nostra clau des d'esta plana:

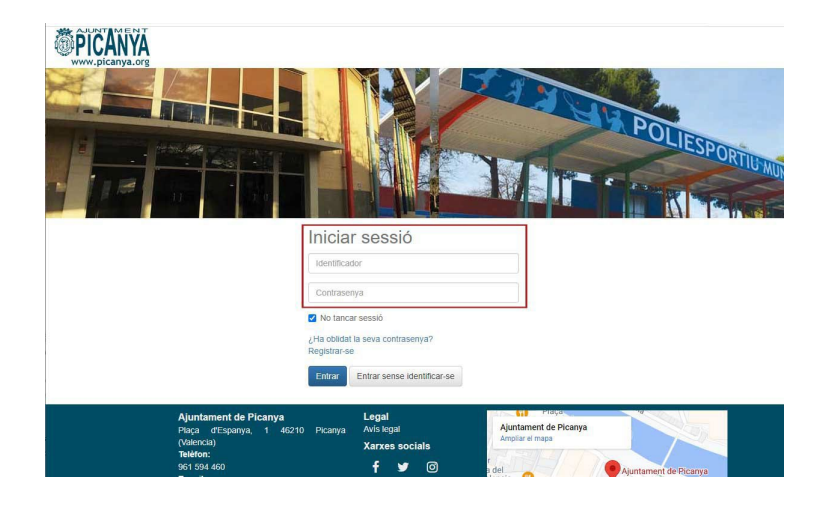

## 2. OPCIONS

L'Escola d'Estiu municipal oferix les següents opcions d'inscripció:

| Clase                           | Fecha<br>inicial | Fecha<br>final |
|---------------------------------|------------------|----------------|
| ESCOLA ESTIU (1ª quinzena)      | 03/07/2023       | 14/07/2023     |
| ESCOLA ESTIU (2ª quinzena)      | 17/07/2023       | 28/07/2023     |
| ESCOLA ESTIU (tot el mes)       | 03/07/2023       | 28/07/2023     |
| Escola matinera (1ª quinzena)   | 03/07/2023       | 14/07/2023     |
| Escola matinera (2ª quinzena)   | 17/07/2023       | 28/07/2023     |
| Escola matinera (tot el mes)    | 03/07/2023       | 28/07/2023     |
| Escola vespertina (1ª quinzena) | 03/07/2023       | 14/07/2023     |
| Escola vespertina (2ª quinzena) | 17/07/2023       | 28/07/2023     |
| Escola vespertina (tot el mes)  | 03/07/2023       | 28/07/2023     |
| Menjador (1ª quinzena)          | 03/07/2023       | 14/07/2023     |
| Menjador (2ª quinzena)          | 17/07/2023       | 28/07/2023     |
| Menjador (tot el mes)           | 03/07/2023       | 28/07/2023     |

Tant l'escola matinera (de 8 a 9h) com l'escola vespertina (de 15.30h. a 16.30h), com el menjador són opcions COMPLEMENTÀRIES a l'escola d'estiu (de 09.00 a 14.00h) i tant l'escola matinera com la vespertina o el menjador permeten la inscripció per dies sols.

| Tipo de entrada                  | Código<br>de tarifa | Tarifa                           | Validez | Días de<br>validez | Límites de validez      |
|----------------------------------|---------------------|----------------------------------|---------|--------------------|-------------------------|
| Menjador escola per dies solts   | E013                | Menjador escola per dies solts   |         | LMXJV              | 03/07/2022 - 28/07/2022 |
| Escola matinera per dies solts   | E014                | Escola matinera per dies solts   |         | LMXJV              | 03/07/2023 - 28/07/2023 |
| Escola vespertina per dies solts | E015                | Escola vespertina per dies solts |         | LMXJV              | 03/07/2023 - 28/07/2023 |

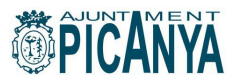

# 3. INSCRIPCIÓ

Arriba el moment de tramitar la inscripció del xiquet o xiqueta a l'escola d'estiu.

Accedirem amb el nostre usuari i contrasenya. Al menú seleccionarem l'opció "Inscripció a classes. Escola d'estiu i activitats esportives".

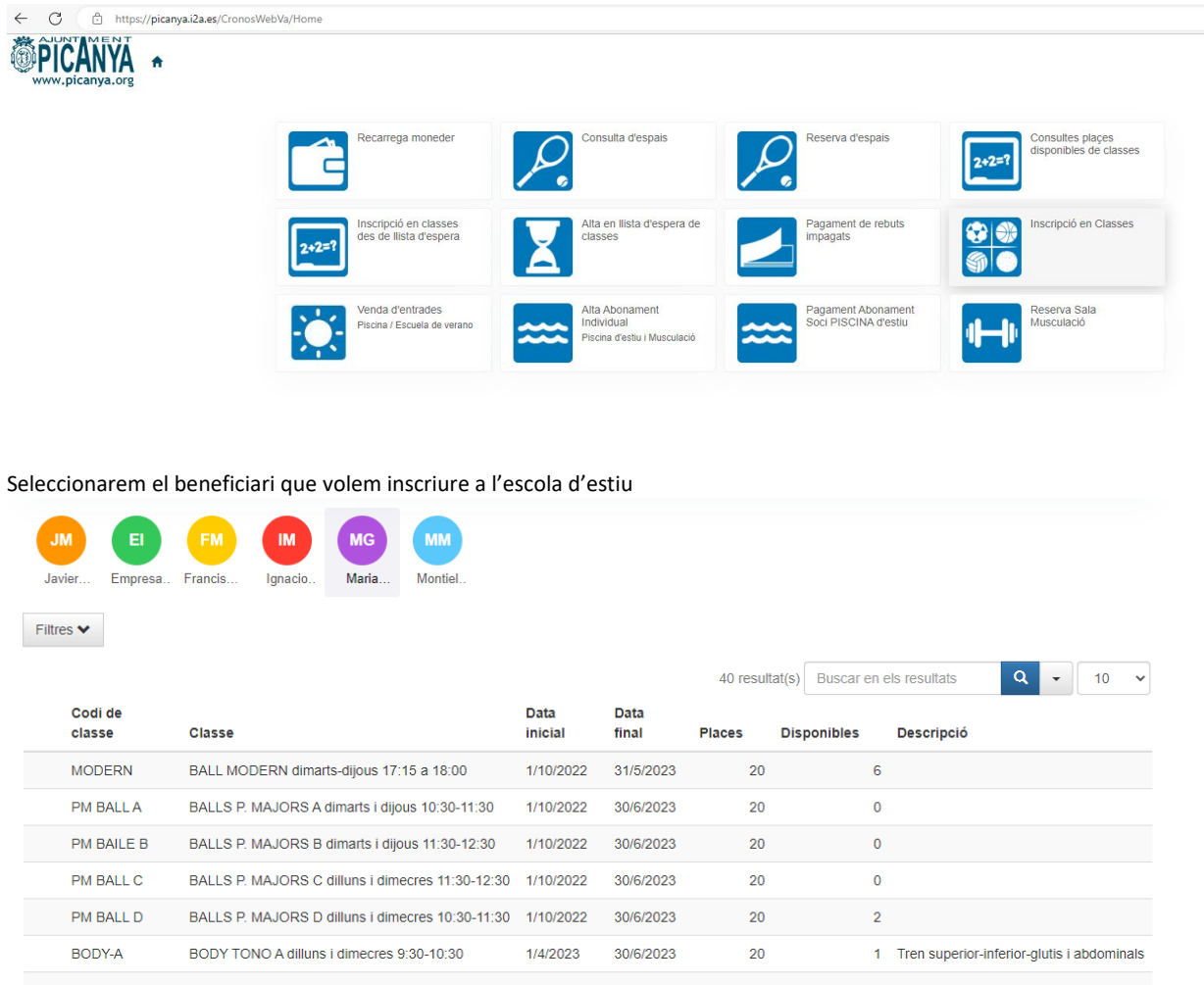

| BODA-B     | BODY TONO B dimarts I dijous 19:30-20:30 | 1/4/2023  | 30/6/2023 | 21  | 0   | I ren superior-interior-giutis i abdominais |
|------------|------------------------------------------|-----------|-----------|-----|-----|---------------------------------------------|
| EEQUINZ1   | ESCOLA ESTIU (1ª quinzena)               | 3/7/2023  | 14/7/2023 | 120 | 120 |                                             |
| EEQUINZ2   | ESCOLA ESTIU (2ª quinzena)               | 17/7/2023 | 28/7/2023 | 120 | 120 |                                             |
| EECOMPLETA | ESCOLA ESTIU (tot el mes)                | 3/7/2023  | 28/7/2023 | 120 | 120 |                                             |
|            |                                          |           |           |     |     |                                             |

En la següent pantalla triarem, amb el botó a la dreta del nom de l'activitat, l'opció d'inscripció que volem tramitar (Escola d'estiu completa, per quinzena, menjador, matinera...)

| < Inscripción                 | en clases                 |              |                  |                |      |       |        |    |   |
|-------------------------------|---------------------------|--------------|------------------|----------------|------|-------|--------|----|---|
| Centre Picanya - Esports Ajur | ntament de Picanya 🔇      |              |                  |                |      |       |        |    |   |
| Filters 🗢                     |                           |              |                  |                |      |       |        |    |   |
|                               |                           |              | 1 (esuitat(s) de |                |      | ×     | •      | 10 | ٠ |
| Codi de classe                | Classe                    | Data inicial | Data final       | Places Disponi | bles | Deeco | ripeld |    |   |
| EECOMPLETA                    | ESCOLA ESTIU (lot el men) | 4/7/2022     | 29/7/2022        | 120            | 120  | 2     |        | 2  | J |

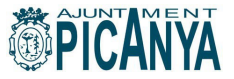

# En la següent pantalla confirmarem el tipus de pagament (que en este cas será complet)

| Inscripción en clas                                                                                          | es                                        |   |
|----------------------------------------------------------------------------------------------------|-------------------------------------------|---|
| Centre Picanya - Esports Ajuntament de Pic<br>Classe EECOMPLETA ESCOLA ESTIU (tot e<br>Data d'alta 24/5/2022 | canya <<br>el mes) (4/7/2022-29/7/2022) < |   |
| Tipus de pagament de la quota<br>Continuar                                                                   | Complet                                   | ~ |

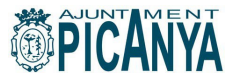

A continuació es demana confirmació de l'operació.

### IMPORTANT:

Si no volem afegir més inscripcions, per exemple sols volem tramitar la inscripció completa a l'escola d'estiu, farem clic sobre el botó "Confirmar la compra".

Si, en canvi, volem afegir més inscricpions, per exemple, a més de la inscripció complet a l'escola d'estiu volem inscriure's també a l'escola matinera, triarem l'opció "Seguir comprant" i repetirem els passos anteriors.

| Confirmi l'operació<br>Picanya - Esports Aj<br>de Picanya<br>Placa Espanya 1 46210, Picanya | untament           |
|---------------------------------------------------------------------------------------------|--------------------|
| HA Hijo1 Apellido1                                                                          |                    |
| Classe ESCOLA ESTIU (tot el mes)<br>Data d'alta dimarts, 24 de maig de 20:                  | 22                 |
| Complet (4/7/2022 - 29/7/2022)                                                              | 135,00 Euros       |
| Total                                                                                       | 135,00 Euros       |
| Forma de pagament                                                                           | Eliminar el carret |
| Tarjeta bancaria                                                                            | ~                  |
| Dades d'enviament del justificant                                                           |                    |
| Pruebas                                                                                     |                    |
|                                                                                             |                    |
| @picanya.org                                                                                |                    |
|                                                                                             |                    |

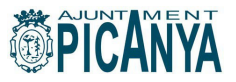

#### **3. PAGAMENT**

En el moment que tinguem tramitades totes les inscripcions que ens interessen farem clic sobre el botó "Confirmar compra" i accedir a l'habitual passarel·la de pagament per internet.

| Datos d                                                | e la operación                                                                                                    | Pagar con Tarjeta 🛛 🗤 🚔 🥌 🛲  |
|--------------------------------------------------------|----------------------------------------------------------------------------------------------------|------------------------------|
| Importe<br>Comercio:<br>Terminal:<br>Pedido:<br>Fecha: | 135,00 €         ayuntamiento de picanya         (ESPAÑA)         347081879-1         0000003193         24/05/2022         1256 | N° Tarjeta:<br>Caducidad:    |
| V/SA<br>score                                          | matercord<br>ID Check                                                                                                    | Pagar con Tarjeta UnionPay 🚧 |

En el moment que tinguem tramitades totes les inscripcions que ens interessen farem clic sobre el botó "Confirmar compra" i accedir a l'habitual passarel·la de pagament per internet.

# 4. DIES SOLTS

Els serveis d'escola matinera, escola vespertina i menjador es poden contractar per dies solts. Cal fer-ho amb, com a mínim, 2 dies d'antel·lació.

Haurem de triar en esta pantalla, primer el nom del xiquet o xiqueta al menú de dalt a la dreta i després l'opció "Venta entradas. Piscina/Escola d'estiu"

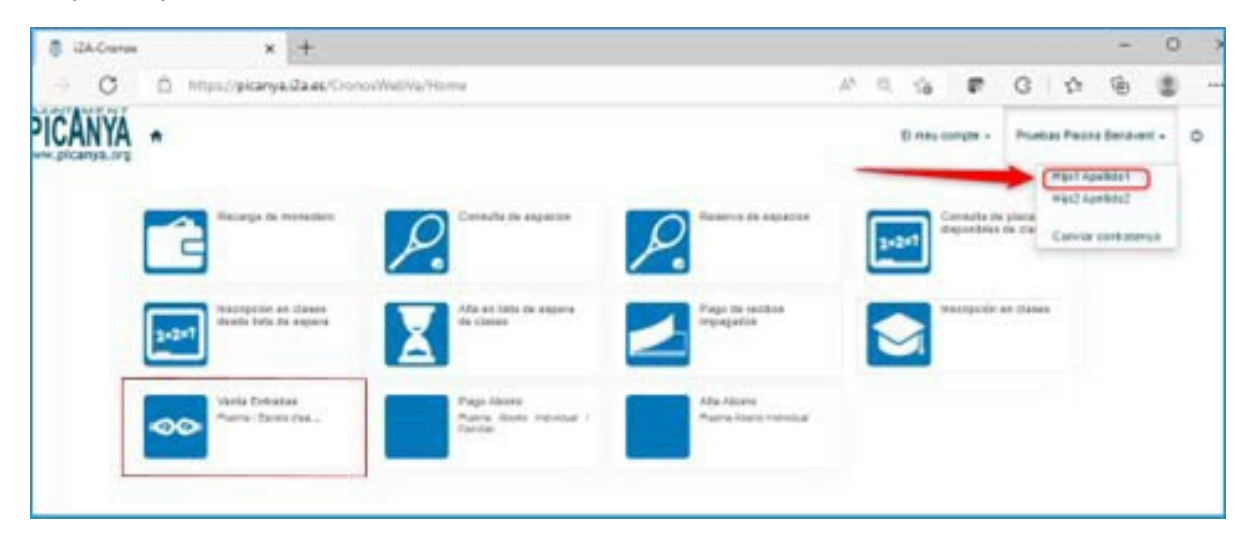

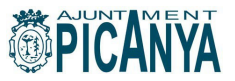

A partit d'ací triarem el servei i el nombre de dies que volem contractar.

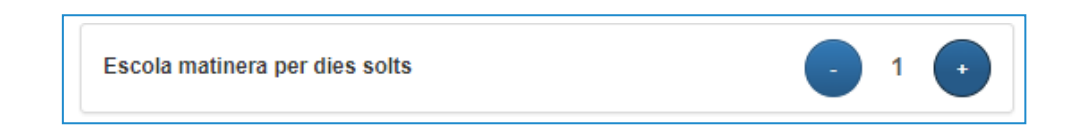

En la següent pantalla triarem, en un calendari, per a quins dies en concret volem disposar dels serveis.

| entre Picanya - Esports | Ajuntan  | nent d   | e Pica | anya ( | <   |    |    |           |
|-------------------------|----------|----------|--------|--------|-----|----|----|-----------|
| pus d'entrada           |          |          |        |        |     |    |    |           |
|                         |          |          |        |        |     |    |    |           |
| Escola matinera pe      | r dies   | solts    |        |        |     |    |    | Quantitat |
| Vàlida per el           | 24/5     | 5/2022   |        | =      |     |    |    | 1         |
| 0                       | <        |          | m      | aig 20 | 022 |    | >  |           |
| Communia                | dl       | dt       | dc     | dj     | dv  | ds | dg |           |
|                         | 25       | 26       | 27     | 28     | 29  | 30 | 1  |           |
|                         | 2        | 3        | 4      | 5      | 6   | 7  | 8  |           |
|                         | 9        | 10       | 11     | 12     | 13  | 14 | 15 |           |
|                         |          |          | 10     | 19     | 20  | 21 | 22 |           |
|                         | 16       | 17       | 16     |        |     |    |    |           |
|                         | 16<br>23 | 17<br>24 | 25     | 26     | 27  | 28 | 29 |           |

El servei ens demanarà que confirmem l'operació.

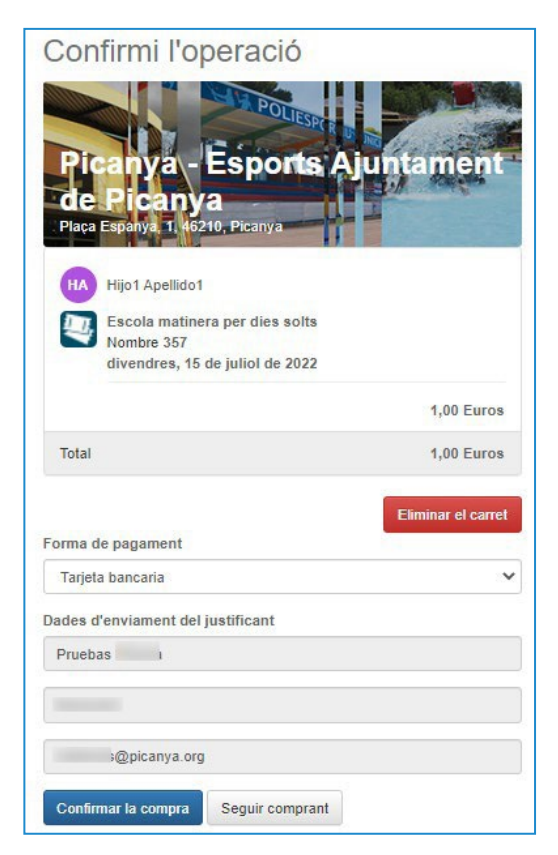

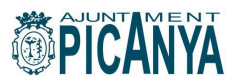

I procedirem al pagament per mitjà de la passarel·la de pagament.

| 1 Selec<br>méta | do de pago 😑 2                      | Comprobación 🗚 3 Solicitando 🖓 Resultado Transacción | ß |
|-----------------|-------------------------------------|------------------------------------------------------|---|
| Datos de        | e la operación                      | Pagar con Tarjeta 🛛 🗤 📰 🥌 🌆                          | ^ |
| Importe         | 1,00€                               | Nº Tarjeta:                                          |   |
| Comercio:       | ayuntamiento de picanya<br>(ESPAÑA) | Caducidad:                                           |   |
| Terminal:       | 347081879-1                         | cvv:                                                 |   |
| Pedido:         | 0000003195                          |                                                      |   |
| Fecha:          | 24/05/2022 13:23                    | Cancelar Pagar                                       |   |
| V/SA<br>score   | mostercord<br>ID Check              | Pagar con Tarjeta UnionPay 🔤                         | ~ |